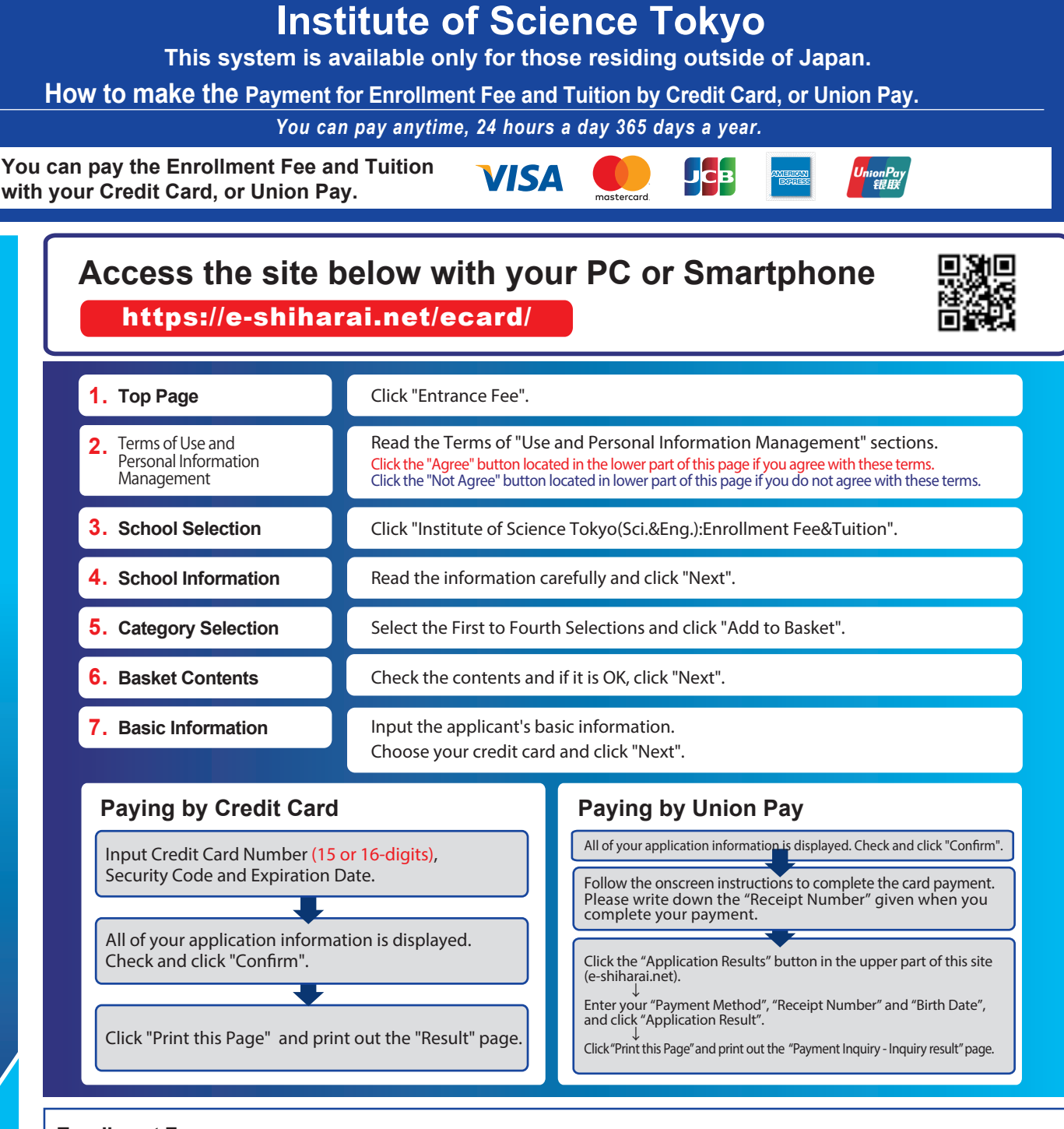

## Enrollment Fee :

Check the Enrollment Procedure Guide.

Make a PDF copy of the "Result" page and submit it with the other necessary enrollment materials by email. Include your name and student ID number.

## [NOTICE/FAQ]

Application

Web Application - Online Transaction

- Please confirm the deadline and complete payment on time.
- •An administrative fee is added to the Enrollment Fee and the Tuition .
- The exact amount will be indicated on the payment page.
- Please contact your credit card company directly if your card is not accepted.
  It is possible to use a card which carries a name different from that of the applicant. However, please make sure that the information on the basic
- applicant. However, please make sure that the information on the basic information page is the applicant's information.
- •If you did not print out the "Result" page, you can find it later on the "Application Result" page. Please enter "Receipt Number" and "Birth Date" to redisplay.

Please note that refunds are not possible once you have made a payment.

For questions or concerns not mentioned here, please contact :

E-Service Support Center Tel: +81-3-5952-9052 (24 hours everyday)